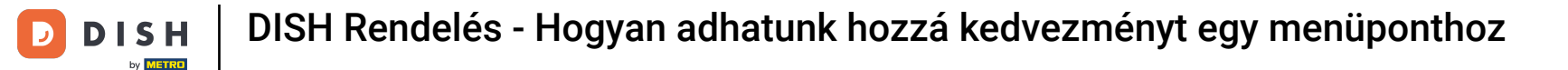

#### Kattintson a KONYHA alatt található Menüpontok lehetőségre.

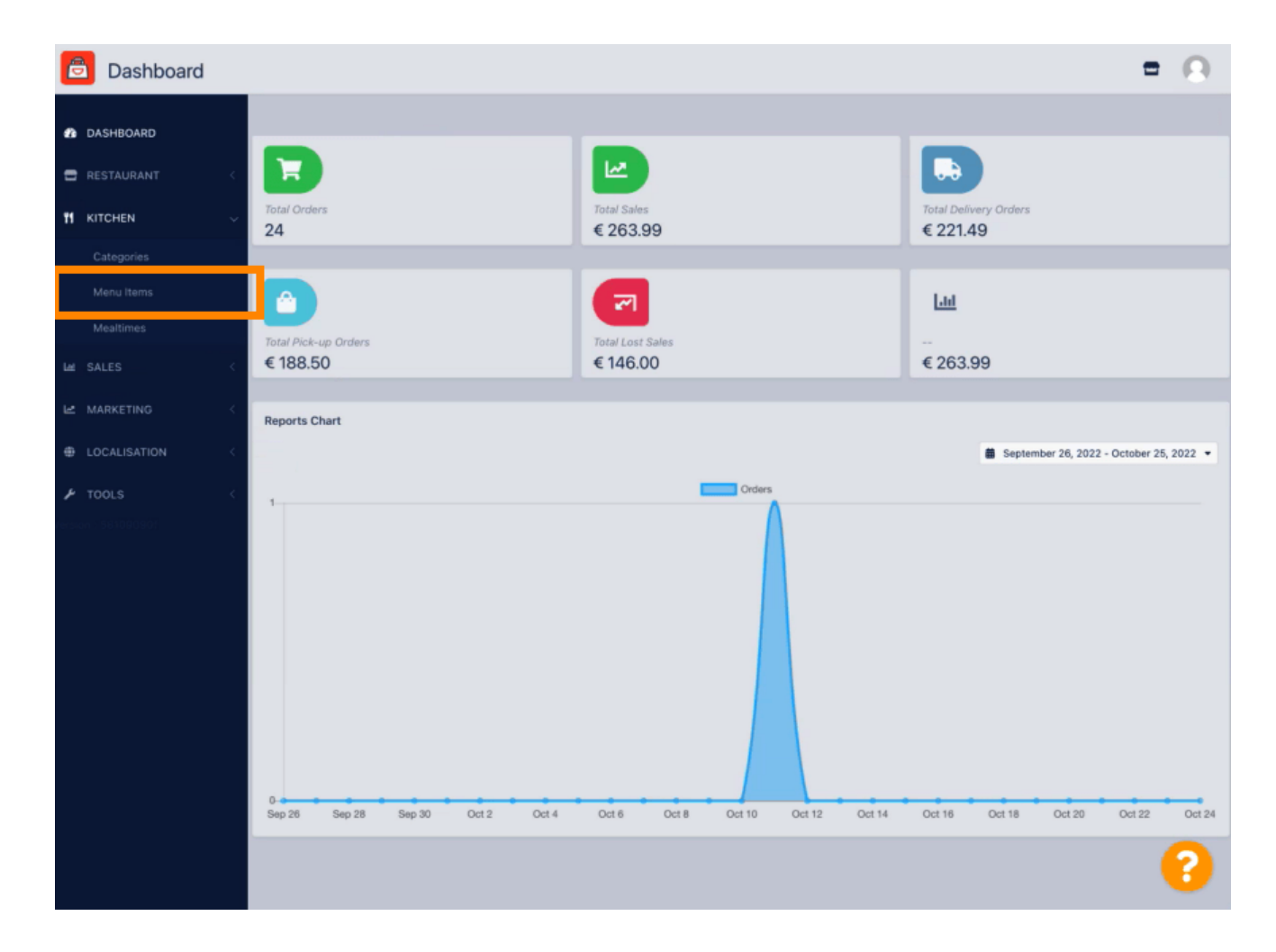

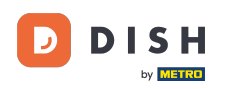

### A kívánt menüpont szerkesztéséhez kattintson a ceruza ikonra.

| 🖻 Menus             |                             |          |       |                | =                                     | 0 |
|---------------------|-----------------------------|----------|-------|----------------|---------------------------------------|---|
| 🔹 DASHBOARD         | + New Delete Enable Disable |          |       |                |                                       | ۲ |
| 🖶 RESTAURANT 🧹      | NAME OF THE DISH            | CATEGORY | PRICE | SPECIAL STATUS | STATUS                                | 2 |
|                     | 🖉 🥒 Coca Cola 0,51          | Drinks   | €2,99 |                | Enabled                               |   |
| Categories          | 🥒 Pizza Italia              | Pizza    | €9,00 |                | Enabled                               |   |
| Menu items          | 🥒 Spaghetti Bolognese       | Pasta    | €8,50 | Active         | Enabled                               |   |
| Mealtimes           | 🖋 Spaghetti Carbonara       | Pasta    | €8,99 |                | Enabled                               |   |
| Lat SALES <         |                             |          |       |                |                                       |   |
| 🗠 MARKETING <       |                             |          |       |                |                                       |   |
| LOCALISATION <      |                             |          |       |                |                                       |   |
| 🖌 TOOLS 🧠           |                             |          |       |                |                                       |   |
| fersión - 581090901 |                             |          |       |                |                                       |   |
|                     |                             |          |       |                |                                       |   |
|                     |                             |          |       |                |                                       |   |
|                     |                             |          |       |                |                                       |   |
|                     |                             |          |       |                |                                       |   |
|                     |                             |          |       |                |                                       |   |
|                     |                             |          |       |                |                                       |   |
|                     |                             |          |       |                | Privacy Settings   FAQ   New Features |   |
|                     |                             |          |       |                | 4                                     | 2 |
|                     | Items Per Page 100 -        |          |       |                |                                       | 9 |

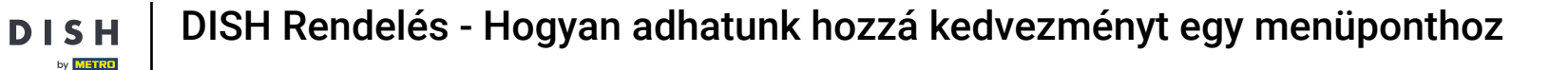

D

A Speciális ajánlatok fül alatt hozzáadhat vagy szerkeszthet kedvezményt az étlapon szereplő tételhez. Választhat fix összeg vagy százalékos kedvezmény között.

| Benu Edit           | = 0                                                                                                    |
|---------------------|----------------------------------------------------------------------------------------------------|
| A DASHBOARD         | Close                                                                                                    |
| 🖶 RESTAURANT 🧹      | Menu Options Specials Allergens and additives Legal information                                                                                        |
|                     | Special Type Special Price                                                                                                    |
| Categories          | Fixed Amount Percentage C 0,00                                                                                                    |
| Menu Items          | Validity                                                                                                    |
| Mealtimes           | Forever Recurring                                                                                                    |
| Lee SALES <         | Special Status                                                                                                    |
| 🗠 MARKETING 🧹       | Disabled<br>Select disable to deactivate Special. Select Enable to activate Special and enter the Start Date, End Date and price of your Special item. |
| LOCALISATION <      |                                                                                                    |
| 📕 TOOLS 🧠           |                                                                                                    |
| tersion : 581090901 |                                                                                                    |
|                     |                                                                                                    |
|                     |                                                                                                    |
|                     |                                                                                                    |
|                     |                                                                                                    |
|                     |                                                                                                    |
|                     |                                                                                                    |
|                     | Privacy Settings [FAQ ] New Features                                                                                                    |
|                     | 8                                                                                                    |

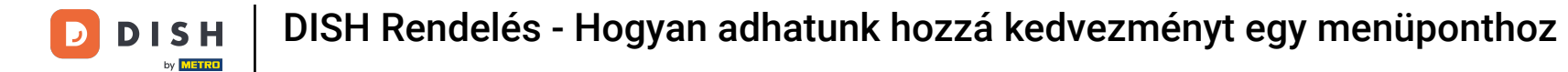

# Statikus ár beállításához kattintson a Fix összeg gombra.

| B Menu Edit                                                                                                    | = 0                               |
|----------------------------------------------------------------------------------------------------|-----------------------------------|
| DASHBOARD Save & Close                                                                                                    |                                   |
| RESTAURANT  Menu Options Specials Allergens and additives Legal information                                                                               |                                   |
| 11 KITCHEN V Special Type Special Price                                                                                                    |                                   |
| Categories Fixed Amount Percentage C 0,99                                                                                                    |                                   |
| Menu Items Validity                                                                                                    |                                   |
| Mealtimes Forever Recurring                                                                                                    |                                   |
| Les Constant Special Status                                                                                                    |                                   |
| Le MARKETING C Select disable to deactivate Special. Select Enable to activate Special and enter the Start Date, End Date and price of your Special Item. |                                   |
|                                                                                                    |                                   |
| 🖌 TOOLS                                                                                                    |                                   |
|                                                                                                    |                                   |
|                                                                                                    |                                   |
|                                                                                                    |                                   |
|                                                                                                    |                                   |
|                                                                                                    |                                   |
|                                                                                                    |                                   |
|                                                                                                    |                                   |
| Priv                                                                                                    | acy Settings   FAQ   New Features |
|                                                                                                    | 8                                 |

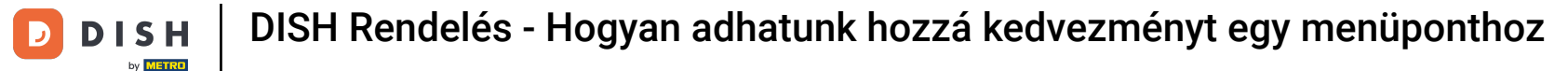

Kattintson a Százalék gombra az eredeti árhoz viszonyított százalékos kedvezmény beállításához.

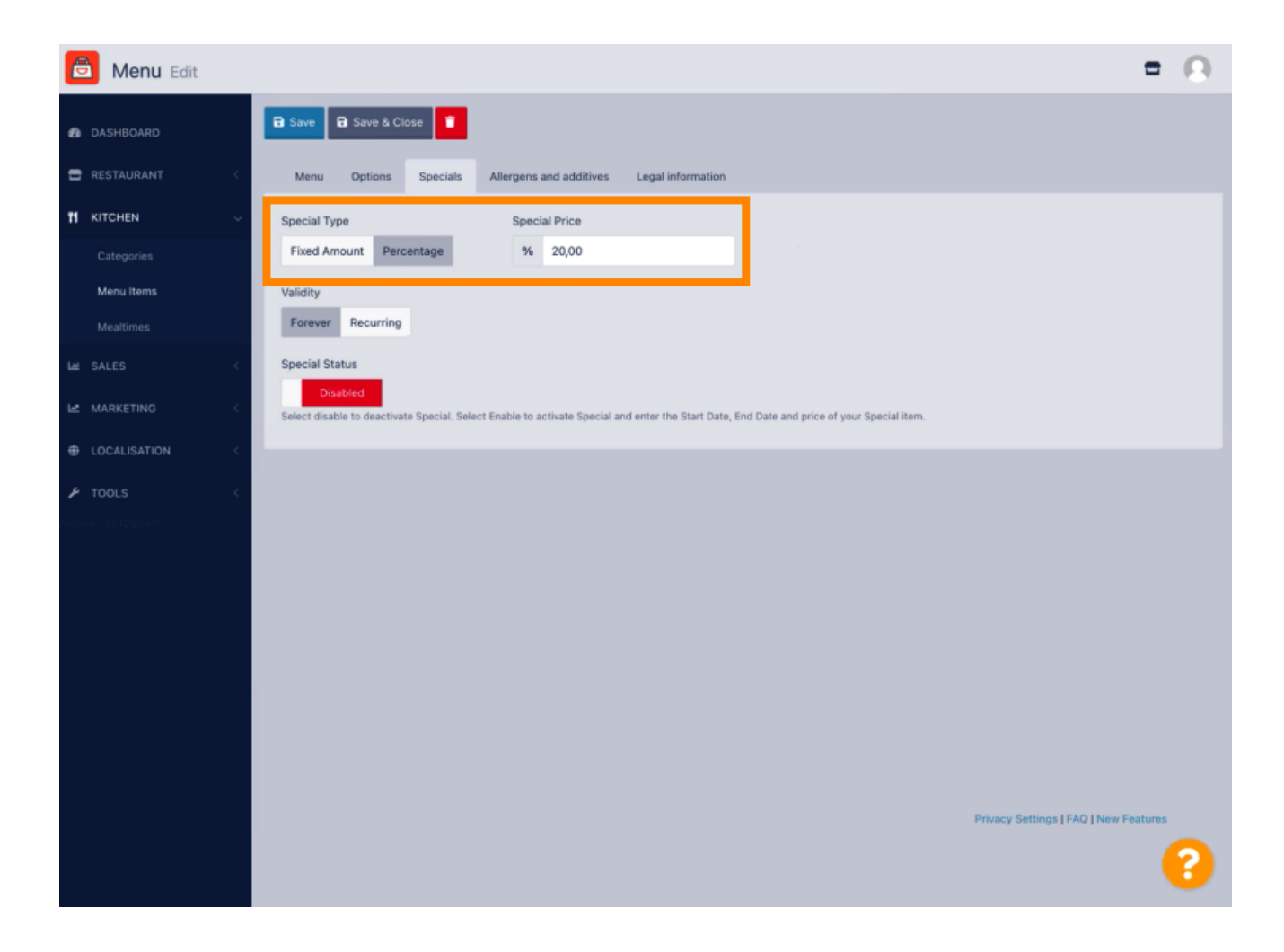

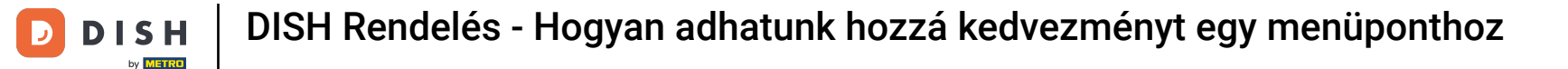

### Kattintson az Örökké gombra a Érvényesség korlátlan időtartam beállításához.

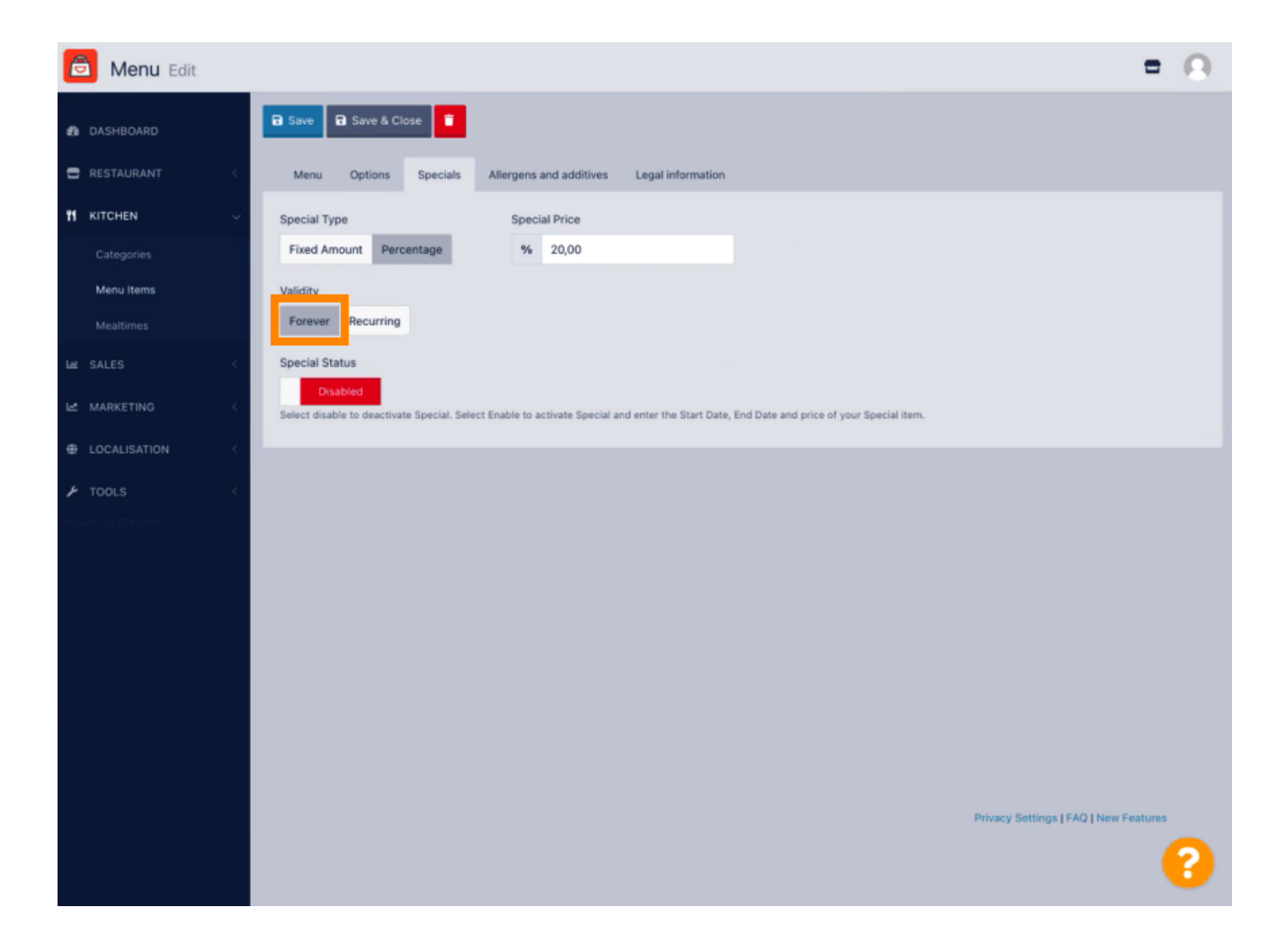

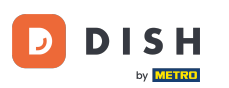

Az Érvényesség alatt kattintson az Ismétlődő elemre, és válassza ki a hét azon napjait és azt az időszakot, amelyre a kedvezményt alkalmazni szeretné.

| Menu Edit                                                                                                    | = 0                         |
|----------------------------------------------------------------------------------------------------|-----------------------------|
| A DASHBOARD                                                                                                    |                             |
| RESTAURANT  Menu Options Specials Allergens and additives Legal information                                                                                              |                             |
| M KITCHEN V Special Type Special Price                                                                                                    |                             |
| Categories Fixed Amount Percentage % 20,00                                                                                                    |                             |
| Menu Items     Validity       Mealtimes     Forever     Recurring                                                                                                    |                             |
| Let SALES < Recurring every                                                                                                    |                             |
| Le MARKETING                                                                                                    |                             |
| LOCALISATION C C C C C C C                                                                                                    |                             |
| TOOLS Special Status Disabled Select disable to deactivate Special. Select Enable to activate Special and enter the Start Date, End Date and price of your Special item. |                             |
|                                                                                                    |                             |
| Privacy Set                                                                                                    | ttings   FAQ   New Features |

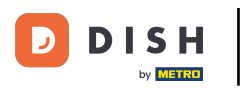

## • A kedvezmény aktiválásához engedélyezze a kapcsolót.

| B Menu Edit      | = 0                                                                                                    |
|------------------|----------------------------------------------------------------------------------------------------|
| 🆚 DASHBOARD      | a Save & Close                                                                                                    |
| 🖶 RESTAURANT 🧠   | Menu Options Specials Allergens and additives Legal information                                                                            |
|                  | Special Type Special Price                                                                                                    |
| Categories       | Fixed Amount Percentage % 20,00                                                                                                    |
| Menu items       | Validity                                                                                                    |
| Mealtimes        | Forever Recurring                                                                                                    |
| La SALES <       | Recurring every                                                                                                    |
| 🗠 MARKETING 🧹    | Mon Tue Wed Thu Fri Sat Sun                                                                                                    |
| LOCALISATION <   | Recurring from time Recurring to time                                                                                                    |
| F TOOLS <        | 17:00 0 22:00 0                                                                                                    |
| ension 581090901 | Special Status                                                                                                    |
|                  | Select disable to deactivate Special. Select Enable to activate Special and enter the Start Date, End Date and price of your Special item. |
|                  |                                                                                                    |
|                  |                                                                                                    |
|                  |                                                                                                    |
|                  |                                                                                                    |
|                  |                                                                                                    |
|                  |                                                                                                    |
|                  | Privacy Settings   FAQ   New Features                                                                                                    |
|                  | •••••••••••••••••••••••••••••••••••••••                                                                                                    |

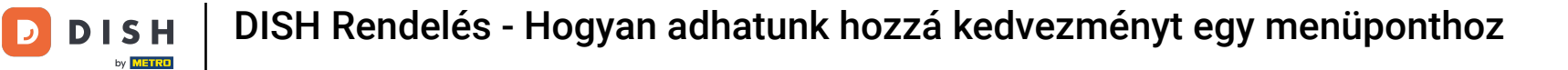

### • Ne felejtsd el menteni a módosításokat.

| B Menu Edit                                                                                                    | = 0                                   |
|----------------------------------------------------------------------------------------------------|---------------------------------------|
| 🔹 DASHBOARD                                                                                                    |                                       |
| RESTAURANT Menu Options Specials Allergens and additives Legal information                                                                                                    |                                       |
| 11 KITCHEN Y Special Type Special Price                                                                                                    |                                       |
| Categories Fixed Amount Percentage % 20,00                                                                                                    |                                       |
| Menu Items Validity                                                                                                    |                                       |
| Mealtimes Forever Recurring                                                                                                    |                                       |
| Let SALES < Recurring every                                                                                                    |                                       |
| Mon Tue Wed Thu Fri Sat Sun                                                                                                    |                                       |
| LOCALISATION Control of the second second |                                       |
| TOOLS Special Status Enabled Select disable to deactivate Special. Select Enable to activate Special and enter the Start Date, End Date and price of your Special item                                                                                                    | ь.                                    |
|                                                                                                    |                                       |
|                                                                                                    | Privacy Settings   FAQ   New Features |

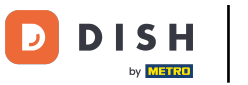

### A módosítások frissültek. Ennyi, kész is vagy.

| Denu Edit                          | Menu updated successfully x                                                                                     |
|------------------------------------|----------------------------------------------------------------------------------------------------|
| 🔹 DASHBOARD                        | se 📱                                                                                                    |
| RESTAURANT C Menu Options          | Specials Allergens and additives Legal information                                                              |
| M KITCHEN Y Special Type           | Special Price                                                                                                   |
| Categories Fixed Amount Perc       | entage % 20,00                                                                                                  |
| Menu Items Validity                |                                                                                                    |
| Mealtimes Forever Recurring        |                                                                                                    |
| Les SALES K Recurring every        |                                                                                                    |
| Mon Tue Wed                        | Thu Fri Sat Sun                                                                                                 |
| Recurring from time LOCALISATION < | Recurring to time                                                                                               |
| 17:00                              | 0 22:00 0                                                                                                    |
| Special Status                     | e Special. Select Enable to activate Special and enter the Start Date, End Date and price of your Special Item. |
|                                    |                                                                                                    |
|                                    |                                                                                                    |
|                                    |                                                                                                    |
|                                    |                                                                                                    |
|                                    |                                                                                                    |
|                                    | Privacy Settings   FAQ   New Features                                                                           |
|                                    | ?                                                                                                    |

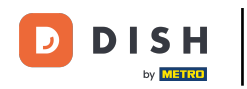

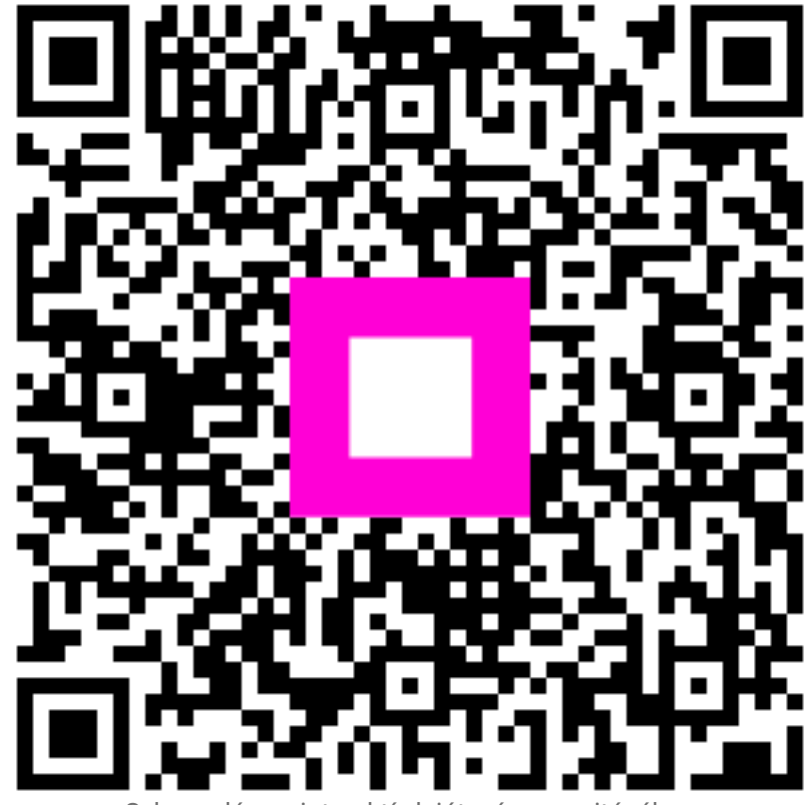

Szkennelés az interaktív lejátszó megnyitásához